# JB4Installers App Waybox MAJ Firmware

FRANÇAIS

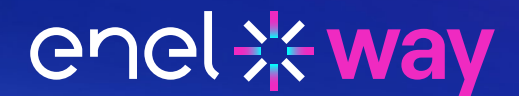

#### Table des matières

| JB4Installers App – Waybox MAJ du Firmware                | 3 |
|-----------------------------------------------------------|---|
| 1. Prérequis                                              | 4 |
| 2. Connexion                                              | 4 |
| 3. Nouveau téléchargement du micrologiciel (firmware)     | 5 |
| 4. Chargement du numéro de série Waybox sur l'application | 6 |
| 5. Connectez la Waybox à l'App                            | 7 |
| 6. Mise à jour du micrologiciel (Firmware)                | 9 |

# JB4Installers App – Waybox MAJ du Firmware

Le document suivant décrit les étapes de mise à jour (MAJ) du micrologiciel (firmware) à l'aide de l'App JB4Installers pour les modèles suivants :

- > Waybox Pro;
- > Waybox Plus;
- > Waybox Now.

Cette action doit être effectuée à chaque station après l'installation et avant la mise en service (MES).

# 1. Prérequis

- > Waybox Pro, Plus ou Now;
- > Un smartphone avec Android OS;
- > L'Autorisation d'Enel X Way

Veuillez contacter le support client Enel X Way pour demander l'autorisation d'utiliser l'application.

Veuillez envoyer un courriel à l'une des adresses e-mail suivantes en indiquant l'adresse e-mail que vous utiliserez pour vous connecter à l'application et le nom complet de l'installateur et de l'entreprise.

enelxway.french.support@enel.com -> Support client en français

Une fois cette opération effectuée, vous recevrez un lien vers votre adresse e-mail pour activer votre compte. Après l'enregistrement, vous recevrez un autre courriel pour activer votre compte et télécharger et installer l'App JB4Installers.

### 2. Connexion

- 1. Fermez d'abord toutes les applications sur le smartphone ;
- 2. Depuis le smartphone, lancez l'App JB4Installers ;

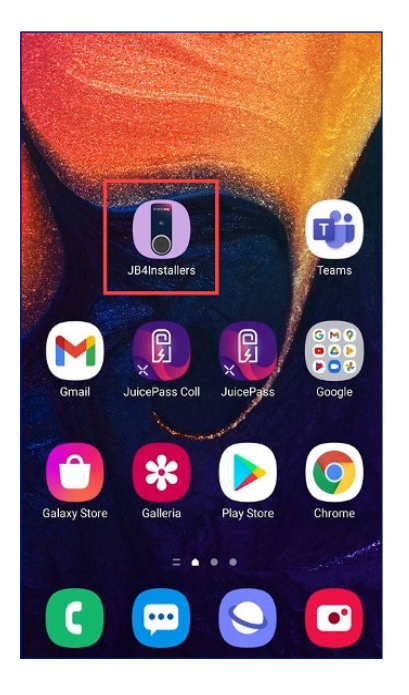

3. Insérez les informations d'identification (e-mail d'enregistrement, mot de passe) pour accéder au profil et appuyez sur **Connexion.** 

| JB4Installer      | ີສຸຟ 100% 🗎<br>ເຮັ |
|-------------------|--------------------|
| enel % way        |                    |
| Username or email |                    |
| Password          | Θ                  |
| Login             |                    |
| Password reset    |                    |

i

h.

# 3. Nouveau téléchargement du micrologiciel (firmware)

**NOTE:** Pour télécharger le nouveau micrologiciel disponible sur l'application, il est nécessaire d'avoir une connexion Internet sur votre smartphone.

Après la connexion, s'il y a une nouvelle version de firmware disponible, une fenêtre apparaîtra. Appuyez sur **TÉLÉCHARGER ! (DOWNLOAD !)** et attendez que la fenêtre contextuelle de confirmation du téléchargement soit terminée, puis appuyez sur **FERMER (CLOSE)**. After

| I TIM 😪 🚚 59% 💷 13:15                                                          | - 20 - 20 - E                               | I TIM 3                                                            |
|--------------------------------------------------------------------------------|---------------------------------------------|--------------------------------------------------------------------|
| ← Home E→                                                                      | ← Home L→                                   | ← Home                                                             |
| No serials available                                                           | No serials available                        | No serials availab                                                 |
| FW JB3VUEV01a<br>E disponibile un nuovo<br>aggiornamento firmware<br>DOWNLOADI | Downloading file. Please wait<br>34% 34/100 | FW JB3VUEV01a<br>Operation completed                               |
| No FW available                                                                | No FW available                             | FW: JB3VUEV01a<br>Size: 16.74 MB<br>fc7e84103252185b82687e9b263ffd |
| Home Help                                                                      | Hame Help                                   | Home                                                               |
|                                                                                |                                             |                                                                    |

CLOSE

# **4. Chargement du numéro de série Waybox sur l'application**

**NOTE:** Pour ces étapes, il est nécessaire d'avoir une connexion Internet sur votre smartphone.

1. Sélectionnez le bouton **+ ADD SERIAL**, insérez le numéro de série ou scannez le code QR (pour la première utilisation de l'App, la fenêtre d'accès à la photo caméra sera demandée : appuyez sur **AUTORISER [ALLOW]**) en appuyant sur **SCAN** et utilisez la photo caméra pour reconnaître le code QR sur la Waybox. Cliquez sur **+ AJOUTER (ADD)** pour ajouter le numéro de série de la boîte scannée pour terminer l'opération ;

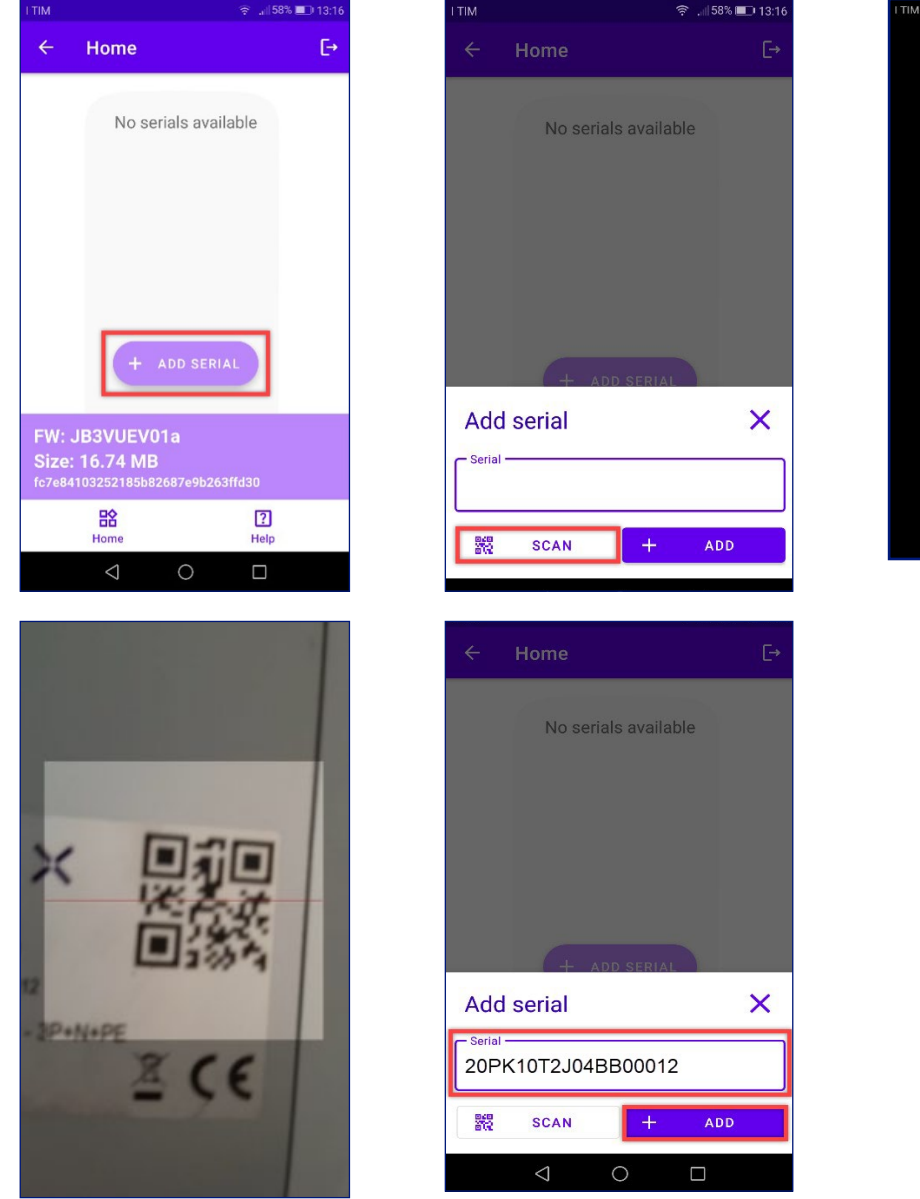

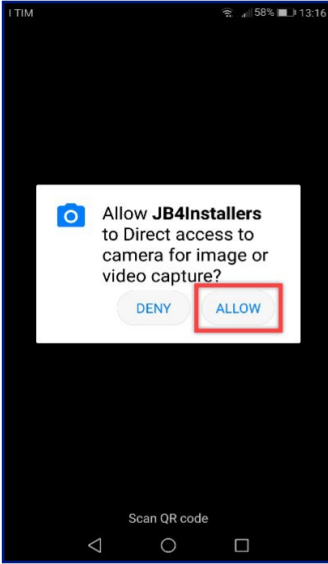

h.

2. Une fois la procédure terminée, un nouvel élément avec le numéro de série de la Waybox apparaîtra en haut de l'écran;

| 22:00 ©         | ▲ ⊖                                              | 📲 🗟 al 100% 🖿 |
|-----------------|--------------------------------------------------|---------------|
| ÷               | Home                                             | €÷            |
| 2               | 0PK10T2J04BB                                     | 00012         |
|                 |                                                  |               |
|                 |                                                  |               |
|                 |                                                  |               |
|                 | + ADD SERIAL                                     |               |
| FW: JI<br>Size: | B3VUEV01a<br>16.74 MB<br>I8f577ee62efdb8dd234a61 | b60           |
|                 | Home                                             | ?<br>Help     |

### 5. Connectez la Waybox à l'App

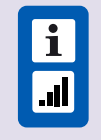

**NOTE:** Pour les étapes suivantes, il n'est pas nécessaire d'avoir une connexion Internet sur votre smartphone.

- 1. Si le téléphone portable a le Wi-Fi activé, éteignez le Wi-Fi ;
- 2. Cliquez sur l'article avec le S/N de la Waybox;

| 22:00 🕲 🛦 오                                 |                                                 | 📲 🗟 .il 100% 🗎 |
|---------------------------------------------|-------------------------------------------------|----------------|
| ← Home                                      |                                                 | E≁             |
| 20PK1                                       | 0T2J04BB0                                       | 0012           |
|                                             |                                                 |                |
|                                             |                                                 |                |
|                                             |                                                 |                |
|                                             |                                                 |                |
| 6                                           | - ADD SERIAL                                    |                |
| FW: JB3VUE<br>Size: 16.74                   | H ADD SERIAL                                    |                |
| FW: JB3VUE<br>Size: 16.74<br>bc8c3dd8f577ee | H ADD SERIAL<br>WO1a<br>MB<br>62efdb8dd234a61b6 | 0              |

3. Allumez la Waybox et attendez environ 30 secondes, afin que le hotspot Wi-Fi de la Waybox soit activé (le hotspot s'active après l'émission de deux signaux sonores). Le hotspot reste actif pendant 1 minute après la mise en marche de la Waybox ;

4. Cliquez sur le bouton ACTIVER (ENABLE) sur l'App ;

| 2:01 | ₿▲ ♥                                     | ¥⊱.ıl 100% I  |
|------|------------------------------------------|---------------|
| ÷    | Home                                     | Đ             |
| 20   | PK10T2J                                  | 04BB00012     |
| (    | Wifi Not enabled                         | ENABLE        |
| !    | Configure Wifi<br>network                |               |
| (    | Connect to JB + Click on Connect to fore |               |
| (    | Connect to JB                            |               |
|      |                                          | 8             |
|      | FIRMWARE<br>UPDATE                       | CONFIGURATION |
|      |                                          |               |
|      |                                          |               |
|      |                                          |               |

5. Activez le Wi-Fi et connectez-vous au wifi Waybox (le nom du wifi est Waybox-XXX, alors que XXX sont les 3 derniers chiffres du numéro de série) ;

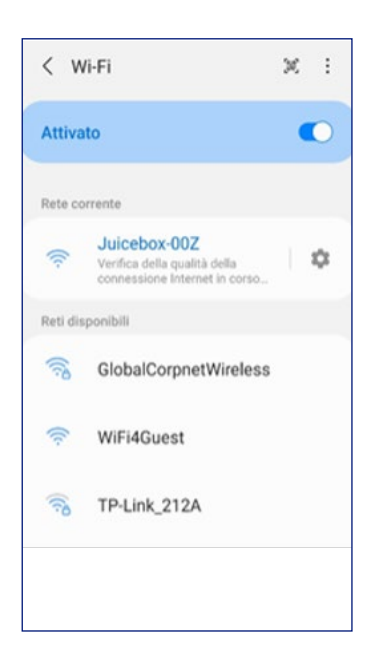

6. Attendez la connexion au Wi-Fi Waybox. Le processus se terminera une fois que tous les 🔗 seront présents.

| ÷         | Home                       | €÷            |
|-----------|----------------------------|---------------|
| 20        | PK10T2J                    | 04BB00012     |
| $\oslash$ | Wifi enabled               |               |
| $\oslash$ | Wifi network<br>configured |               |
| $\oslash$ | Connection done            |               |
| $\oslash$ | Logged in                  |               |
|           | [¥]                        | ĝ             |
|           | FIRMWARE<br>UPDATE         | CONFIGURATION |
|           |                            |               |
|           | AGNUSTICS                  |               |
|           |                            |               |

# 6. Mise à jour du micrologiciel (Firmware)

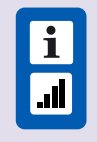

**NOTE:** Pour les étapes suivantes, il n'est pas nécessaire d'avoir une connexion Internet sur votre smartphone.

Pour mettre à jour le firmware de la Waybox:

1. Cliquez sur le bouton **FIRMWARE UPDATE.** 

| 00:36     | ◙ ▲ ©                   | 🕷 🗟 .il 100% 🗎            |
|-----------|-------------------------|---------------------------|
| ÷         | Home                    | ₽                         |
| 20        | PK10T2J                 | 04BB00012                 |
| $\oslash$ | Wifi enabled            |                           |
| Ø         | Wifi network configured |                           |
| $\oslash$ | Connection done         | •                         |
| Ø         | Logged in               |                           |
|           | FIRMWARE<br>UPDATE      | <b>贷</b><br>CONFIGURATION |
| D         |                         |                           |

2. Si une nouvelle version du firmware est disponible, mettez à jour le firmware en cliquant sur le bouton **UPDATE** ;

| 07:40 | A 🌣 ·· 🛛 💐 🏹 1005 🛢           |
|-------|-------------------------------|
|       |                               |
| 20    | PK10T2J04BB00012              |
| 0     | Wife enabled                  |
| 0     | Willi metwork<br>configured   |
| 0     | Connecting                    |
|       |                               |
|       |                               |
| FW    | Update X                      |
| с     | urrent version Latest version |
| JB3   | VUEV01a JB3VUEV01a            |
|       |                               |
|       | UPDATED                       |
|       | Caccae Lapellation            |

i

**NOTE:** si le micrologiciel est déjà mis à jour, il est possible de forcer la mise à jour en cliquant sur le bouton correspondant indiqué dans l'image ci-dessus.

3. Attendez la fin de la mise à jour;

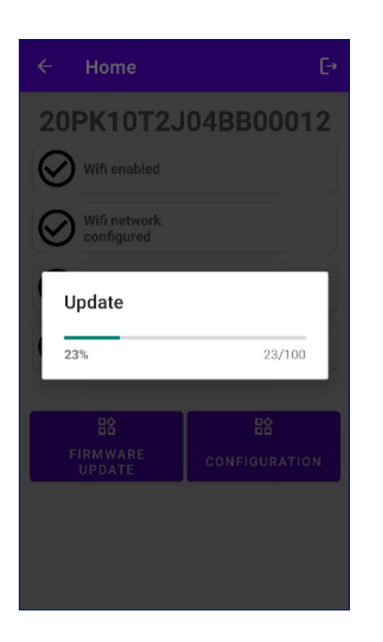

4. Appuyez ensuite sur **CLOSE** pour sortir de l'étape de mise à jour du Firmware.

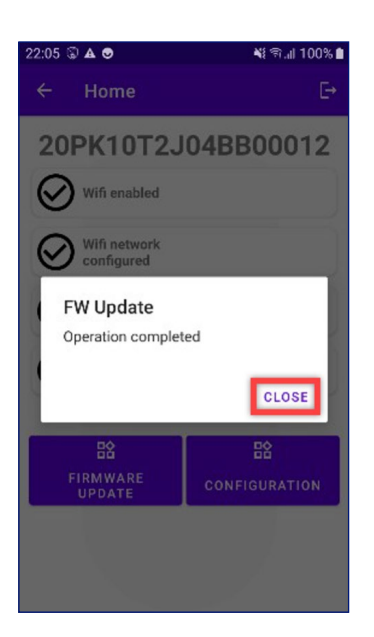